# Interactive BIOS simulator

# Z2 G4 Entry Tower Workstation

# Welcome to the interactive BIOS simulator for the Z2 G4 Entry Tower Workstation

## Here's how to use it...

**BIOS Utility Menus:** (Click the link to navigate to the individual menus) On this page you will find thumbnail images of each of the product's BIOS utility menus. To view a specific menu in greater detail, simply click that thumbnail. Just as in the live BIOS, on each menu, you can select the tab of each of the other utility menus to navigate directly to that menu.

## Menu options:

While the menu options cannot be toggled, many of them offer item specific information about that option. To view this information, use the cursor to rollover the option and the information will present in a pane on the right of the BIOS screen.

## That's it!

On every page there is a link that brings you back to either this Welcome page or the BIOS Utility Menus page enabling you to navigate to whatever BIOS option you wish to review.

# **BIOS Utility Menus**

Main

Security

Advanced

**UEFI** Drivers

Suppress POST Errors

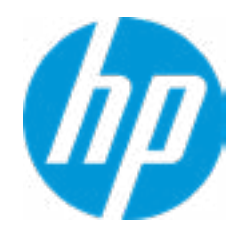

| Item Specific Help |
|--------------------|
|                    |
|                    |
|                    |
|                    |
|                    |
|                    |
|                    |
|                    |
|                    |
|                    |
|                    |
|                    |
|                    |
|                    |
|                    |
|                    |
|                    |
|                    |
|                    |
|                    |
|                    |
|                    |
|                    |

#### **BASIC SYSTEM INFORMATION**

Product Name Processor 1 Memory Size System BIOS Z2 G4 Entry Tower Workstation Intel(R) Xeon(R) E-2144 CPU @ 3.60 GHz 16384 MB ECC DDR4 @ 2667 MHz Q50 Ver. 00.31.01 02/12/2018

SERVICE -----

Serial Number SKU Number Universally Unique Identifier (UUID) Asset Tracking Number

2YW27AV B9A3BE55-53C5-F275-2A25-AFFEBF2ACF63

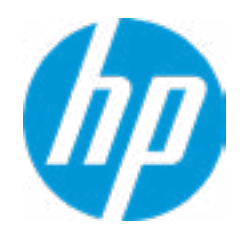

#### **HP** Computer Setup

| Item Specific Help |  |
|--------------------|--|
|                    |  |
|                    |  |
|                    |  |
|                    |  |
|                    |  |
|                    |  |
|                    |  |
|                    |  |
|                    |  |
|                    |  |
|                    |  |
|                    |  |
|                    |  |
|                    |  |
|                    |  |
|                    |  |
|                    |  |
|                    |  |
|                    |  |

#### ADVANCED SYSTEM INFORMATION

Product Name Memory Size Z2 G4 Entry Tower Workstation 16384 MB ECC DDR4 @ 2667 MHz

PROCESSOR 1 -----

Processor Type Cache Size (L1/L2/L3) Processor Speed MicroCode Revision Processor Stepping Memory Speed DIMM1 DIMM2 DIMM3 Intel(R) Xeon(R) E-2144G CPU @ 3.60 GHz 256 KB / 1 MB / 8 MB 3600 MGz 84 A 2667 MHz 16 GB Hynix/Hyundai Empty Empty Empty

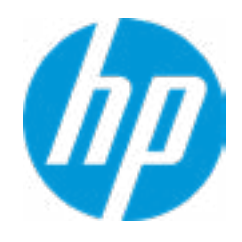

#### **HP** Computer Setup

| Item Specific Help |
|--------------------|
|                    |
|                    |
|                    |
|                    |
|                    |
|                    |
|                    |
|                    |
|                    |
|                    |
|                    |
|                    |
|                    |
|                    |
|                    |
|                    |
|                    |
|                    |
|                    |
|                    |

#### ADVANCED SYSTEM INFORMATION

FIRMWARE ------

| System BIOS                | Q50 Ver. 00.31.01 02/12/2018              |
|----------------------------|-------------------------------------------|
| ME Firmware Version        | 12.0.0.1059                               |
| ME Firmware Mode           | Enabled                                   |
| Video BIOS Version         | AMD GOP Release Drive Rev. 1.62.0.15.50.M |
| Reference Code Revision    | 7.0.1C.58                                 |
| Super I/O Firmware Version | 7.8.5                                     |

SERVICE ------

Serial Number SKU Number Universally Unique Identifier (UUID) Asset Tracking Number

2YW27AV BBF5585E-FED7-2554-85A5-CD74C0C587DD

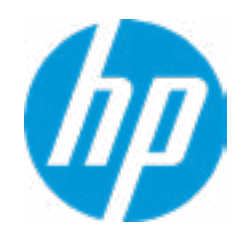

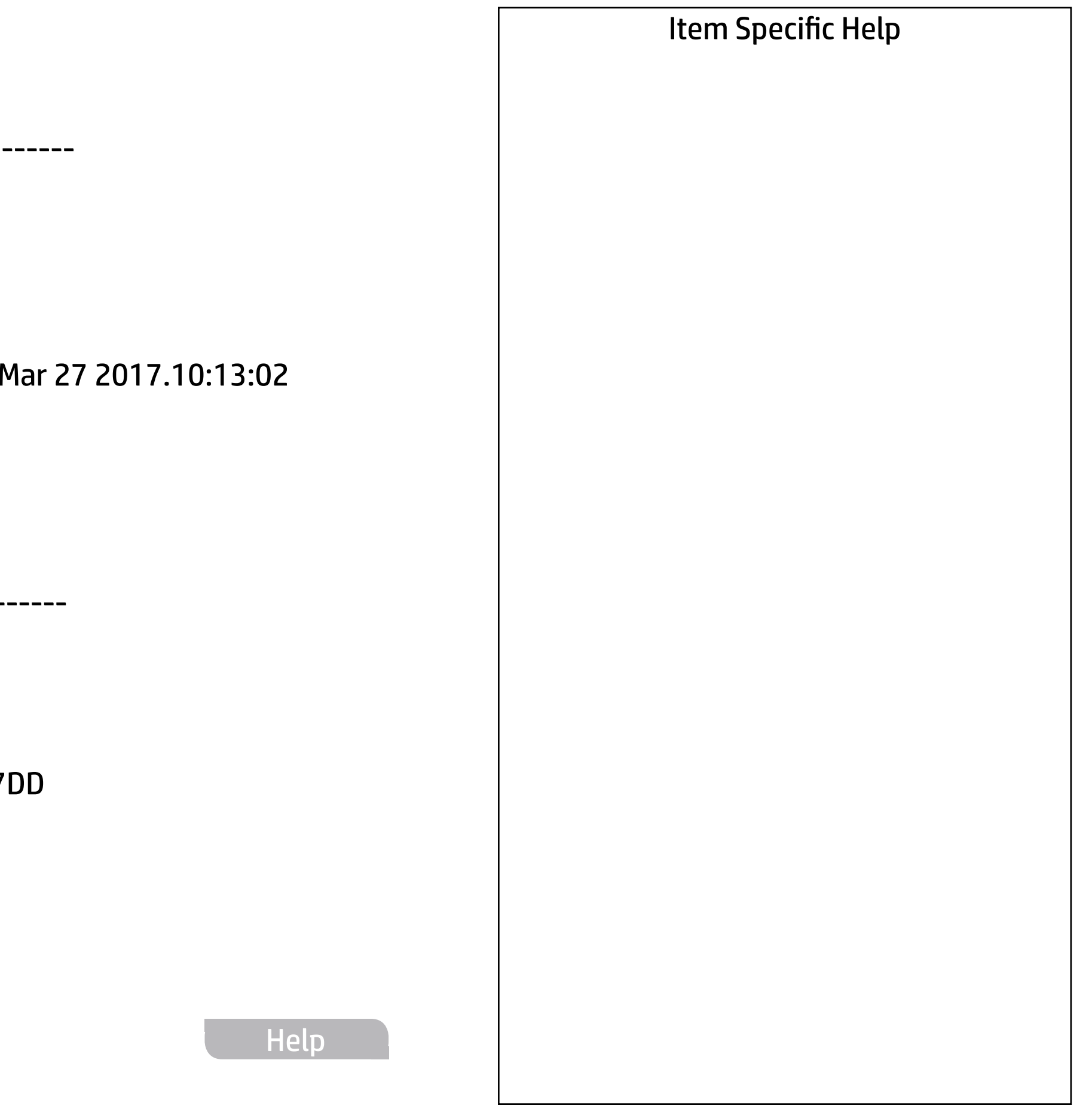

Feature Byte Build ID Product Family System Board ID System Board CT Number

103C\_53335X HP Workstation 8455 PGVQTXACYAJB1Y

**Integrated MAC Address 1** 

3C-52-82-66-27-FD

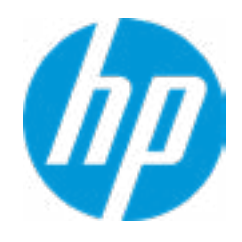

## **HP** Computer Setup

| Item Specific Help |
|--------------------|
|                    |
|                    |
|                    |
|                    |
|                    |
|                    |
|                    |
|                    |
|                    |
|                    |
|                    |
|                    |
|                    |
|                    |
|                    |
|                    |
|                    |
|                    |
|                    |
|                    |
|                    |

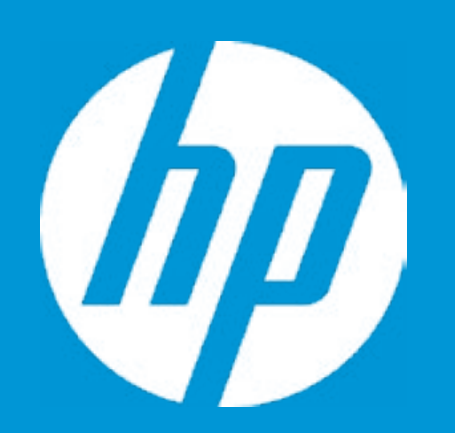

# HP PC Hardware Diagnostics UEFI

Please select a Language.

| English    |
|------------|
| Cestina    |
| Dansk      |
| Deutsch    |
| Nederlands |
| Espanol    |
| eesti keel |
| Suomi      |
| Francais   |
| Hrvatski   |
| Magyar     |

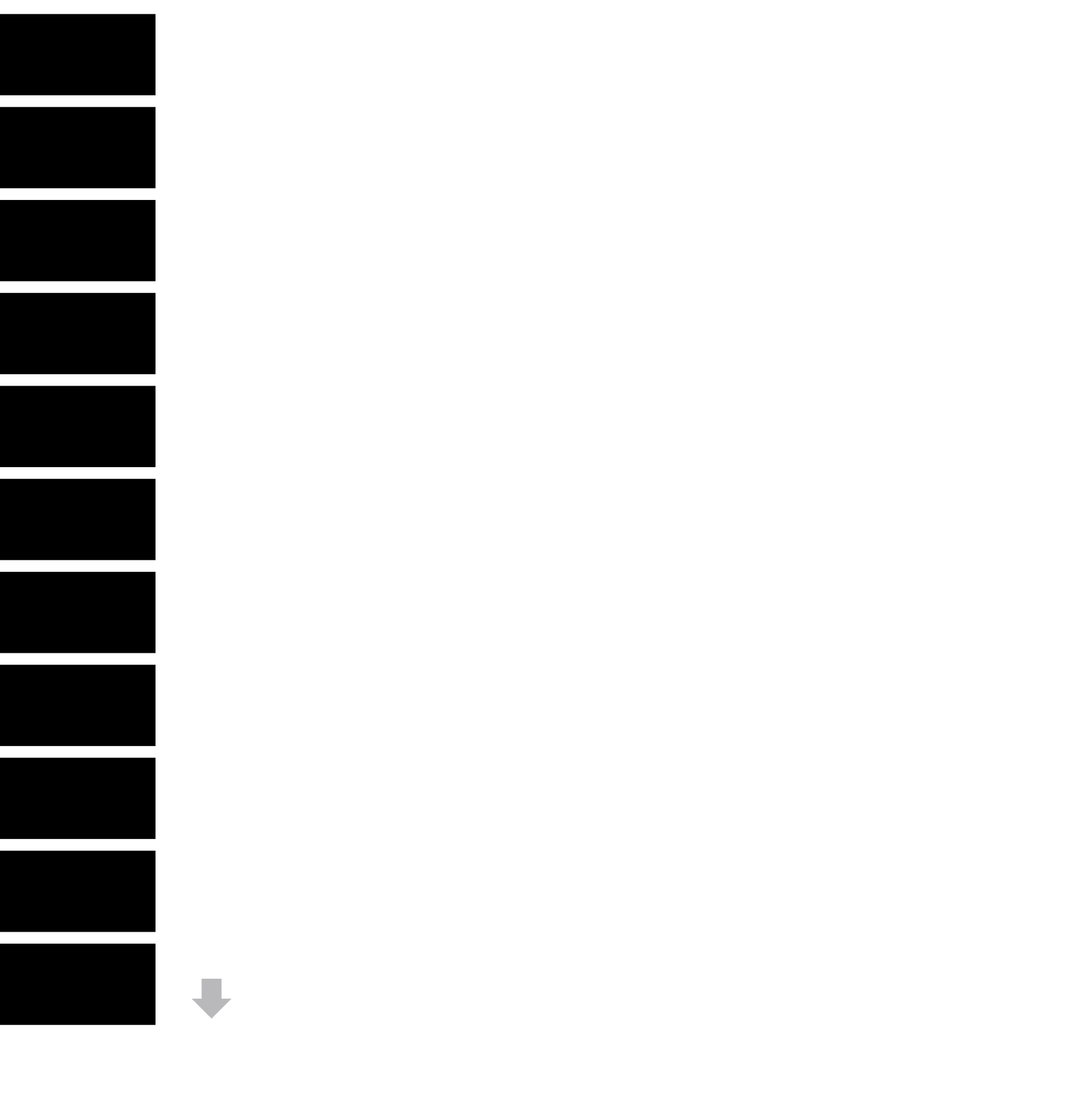

Update System BIOS

Current System BIOS Version: Current BIOS Release Date: Installation Date of Current BIOS: Most Recent Update Check: Q50 Ver. 80.35.01 02/12/2018 01/01/2017 Never Checked

Lock BIOS Version **2** BIOS Rollback Policy

Allow BIOS Updates Using a Network **4** 

1

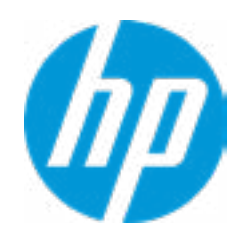

#### **HP** Computer Setup

#### Item Specific Help

#### 1. Check HP.com for BIOS Updates

Checks for the latest BIOS release revision on the network, and lets the user decide whether to download the BIOS image and update System.

#### 2. Lock BIOS Version

If not selected, then BIOS updates are allowed, if selected then updates to BIOS are not allowed.

- 3. Click on the field to see the options.
- **4. Allow BIOS Updates Using a Network** Enable/Disable automatic BIOS updates through the network in a scheduled basis.

3

MS Windows Bitlocker Drive Encryption (BDE) may be enabled on your system. HP requires that BDE be suspended temporarily before the BIOS is flashed and that you obtain your BDE recovery password or recovery PIN before suspending BDE. After the BIOS is updated, BDE can be resumed.

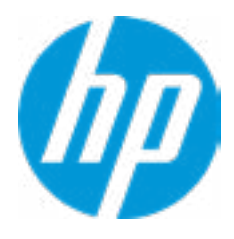

# **Minimum BIOS Version**

Current Minimum BIOS Version: 00.00.00

Minimum BIOS Version:

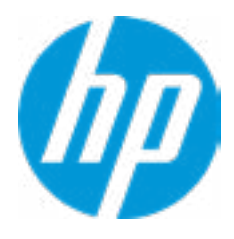

**BIOS Update Preferences** 

Check for Update on Next Reboot 1

**BIOS Source** 

3

Automatic BIOS Update Setting

**BIOS Update Frequency** 

4

2

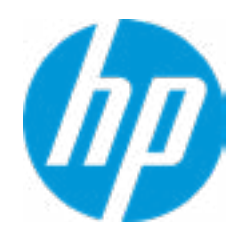

#### **HP** Computer Setup

#### Item Specific Help

Check for Update on Next Reboot
 Enable/Disable an automatic BIOS check on next reboot.

#### 2. BIOS Source

Choose one of the available options. *Click on the field to see the options.* 

#### 3. Edit Custom URL

Specify a custom BIOS update address.

#### 4. Automatic BIOS Update Setting

Choose one of the available options. *Click on the field to see the options.* 

#### 5. BIOS Update Frequency

Choose one of the available options.

#### **Network Configuration Settings**

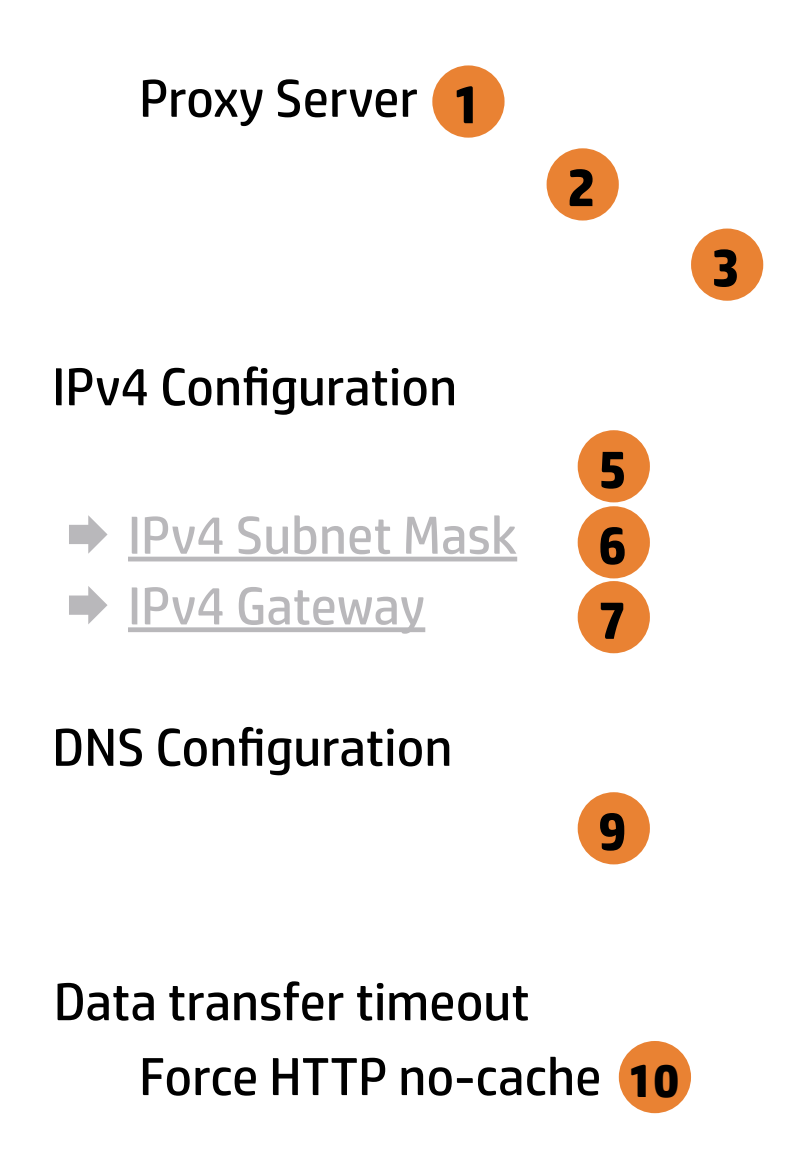

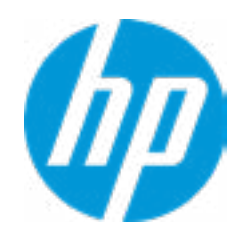

#### **HP** Computer Setup

#### Item Specific Help **1. Proxy Server** Enable/Disable the use of a proxy server. 2. Edit Proxy Server Specify the Proxy Server Address and the Port Number through the common-use <server>:<port> notation. **3. Test Network Connection** Check the network connection using current BIOS update configuration. Click on the field to see the options. 4. IPv4 Configuration Setup for static IPv4 address. Click on the field to see the options. 5. IPv4 Address Setup for static IPv4 address. 6. IPv4 Subnet Mask Configure a valid IPv4 address for subnet mask. 7. IPv4 Gateway Configure a valid IPv4 address for gateway. 8. DNS Configuration Configure a list of DNS addresses. 9. DNS Addresses Configure a comma separated list of DNS addresses. 10. Force HTTP no-cache Disable HTTP caching.

Help

4

8

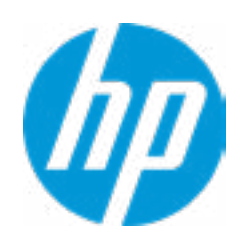

| Item Specific Help |
|--------------------|
|                    |
|                    |
|                    |
|                    |
|                    |
|                    |
|                    |
|                    |
|                    |
|                    |
|                    |
|                    |
|                    |
|                    |
|                    |
|                    |
|                    |
|                    |
|                    |
|                    |
|                    |
|                    |
|                    |

Change Date And Time

Set Date (MM/DD/YYYY) Set Time (HH:MM): 06 / 04 / 2018 20 : 53

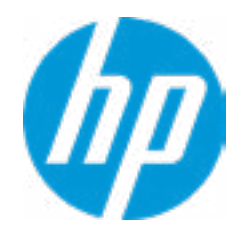

## **HP** Computer Setup

| Item Specific Help |  |
|--------------------|--|
|                    |  |
|                    |  |
|                    |  |
|                    |  |
|                    |  |
|                    |  |
|                    |  |
|                    |  |
|                    |  |
|                    |  |
|                    |  |
|                    |  |
|                    |  |
|                    |  |
|                    |  |
|                    |  |
|                    |  |
|                    |  |
|                    |  |

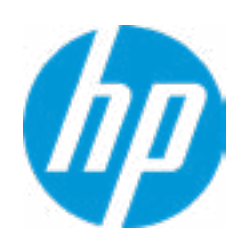

# HP Computer Setup

| Item Specific Help |  |
|--------------------|--|
|                    |  |
|                    |  |
|                    |  |
|                    |  |
|                    |  |
|                    |  |
|                    |  |
|                    |  |
|                    |  |
|                    |  |
|                    |  |
|                    |  |
|                    |  |
|                    |  |
|                    |  |
|                    |  |
|                    |  |
|                    |  |
|                    |  |

Feature Byte

3X476J6S6b7B7M7R7U7W7m7saBaEapaqauawbVbXbhcAd6dUdpdqfXgdhK.B8

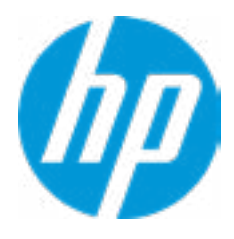

## Build ID

## Current Setting: 18WWZIAT6av#SABA#DABA

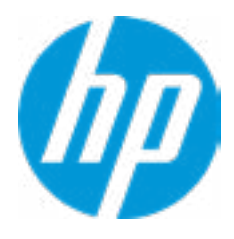

## Serial Number

## Current Setting: 5CD8103G6P

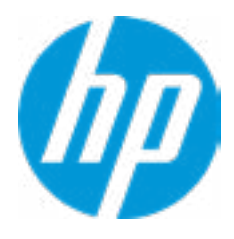

## SKU Number

## Current Setting: XW1SKU1#ABA

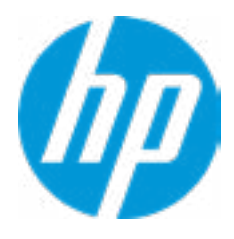

## **Product Family**

## Current Setting: 103C\_5336AN HP ZBook Studio

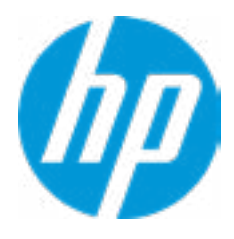

## System Board CT Number

## Current Setting: PXW1AAF8JAI00Y

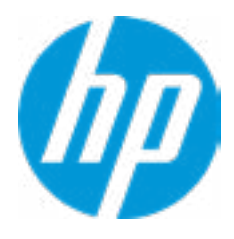

#### Product Name

## Current Setting: HP ZBook Studio G5

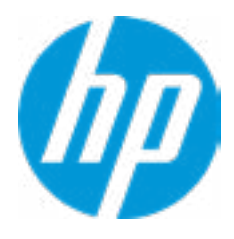

System IDs

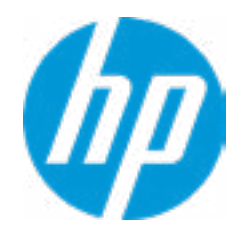

# HP Computer Setup

| Item Specific Help |  |
|--------------------|--|
|                    |  |
|                    |  |
|                    |  |
|                    |  |
|                    |  |
|                    |  |
|                    |  |
|                    |  |
|                    |  |
|                    |  |
|                    |  |
|                    |  |
|                    |  |
|                    |  |
|                    |  |
|                    |  |
|                    |  |
|                    |  |
|                    |  |

## Asset Tracking Number

## Current Setting: 5CD8103G6P

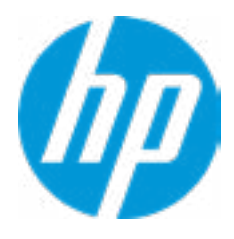

## Ownership Tag

## Current Setting:

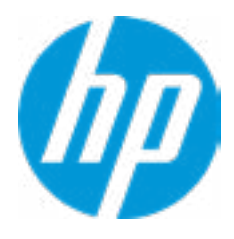

**Replicated Setup** 

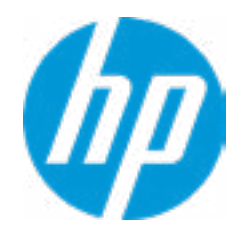

# HP Computer Setup

| Item Specific Help |  |
|--------------------|--|
|                    |  |
|                    |  |
|                    |  |
|                    |  |
|                    |  |
|                    |  |
|                    |  |
|                    |  |
|                    |  |
|                    |  |
|                    |  |
|                    |  |
|                    |  |
|                    |  |
|                    |  |
|                    |  |
|                    |  |
|                    |  |
|                    |  |

Administrator Tools

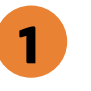

3

Fingerprint Reset on Reboot Security Configuration

Physical Presence Interface **2** Trusted Execution Technology (TXT) Intel Software Guard Extension (SGX) Utilities

Absolute® Persistence Module Current State Activation Status : Inactive Absolute® Persistence Module Permanent Disable : No System Management Command

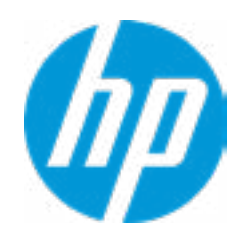

#### **HP** Computer Setup

# Item Specific Help 1. Create BIOS Administrator Password The Administrator password controls access to the following features: • Setup Menu (F10) • 3rd Party Option ROM Management (F3) • Update System ROM • WMI Commands that change system settings • BIOS Configuration Utility (BCU) Alternative Power-On Password 2. Physical Presence Interface When this feature is set to "Enable", then the user is notified on system power up when changes are made to system security policy, and the user must manually agree to those changes before the change is confirmed 3. Intel Software Guard Extensions (SGX) Enable/Disable Software Guard Extensions (SGX)

# **BIOS Administrator Password**

**Enter BIOS Administrator Password** 

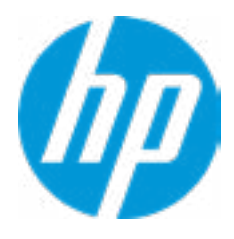

Enter POST Power-On Password

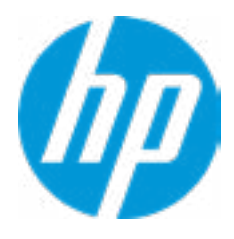

#### **TPM Embedded Security**

**TPM Specification Version** 

**TPM Device** 

TPM State **2** 

Clear TPM

**TPM Activation Policy** 

1

2.0

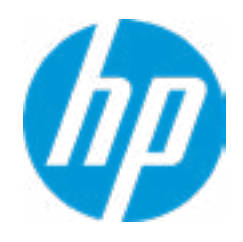

#### **HP** Computer Setup

#### Item Specific Help

#### 1. TPM Device

Exposes the integrated Trusted Platform Module (TPM) for use.

#### 2. TPM State

Enables the integrated Trusted Platform Module (TPM).

**BIOS Sure Start** 

Verify Boot Block on every boot

#### **BIOS Data Recovery Policy**

#### Dynamic Runtime Scanning of Boot Block

Sure Start BIOS Settings Protection Requires BIOS Administrator Password to be set

Sure Start Secure Boot Keys Protection

Enchanced HP Firmware Runtime Intrusion Prevention and Detection

1

Sure Start Security Event Policy

Sure Start Security Boot Notification

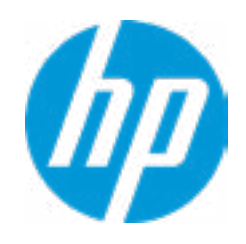

#### Item Specific Help

- **1. Sure Start Security Event Policy** This setting controls HP Sure Start behavior upon identifying a critical security event (any modification to HP firmware) during OS runtime.
- Log event only: HP Sure Start will log all critical security events in the HP Sure Start Audit log within the HP Sure Start non-volatile (flash) memory
- Log Event and notify user: In addition to logging all critical security events. HP Sure Start will notify the user within the operating system that a critical event has occurred.
- Log Event and power off system: In addition to logging all critical events. HP Sure Start will power off system upon detecting a HP Sure Start Security Event. Due to the potential for data loss, use of this setting is only recommended in situations where security integrity of the system is a higher priority than the risk of potential data loss.

Secure Platform Management (SPM)

HP Sure Run Current State: Inactivev

SPM Current State: Not Provisioned

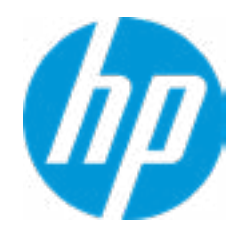

| Item Specific Help |
|--------------------|
|                    |
|                    |
|                    |
|                    |
|                    |
|                    |
|                    |
|                    |
|                    |
|                    |
|                    |
|                    |
|                    |
|                    |
|                    |
|                    |
|                    |
|                    |
|                    |
|                    |
|                    |
|                    |
|                    |

#### Hard Drive Utilities

Save/Restore MBR of the system hard drive is only available with drives that have a Master Boot Record.

Save/Restore GPT of System Hard Drive **1** 

Boot Sector (MBR/GPT) Recovery Policy

Allow OPAL Hard Drive SID Authentication

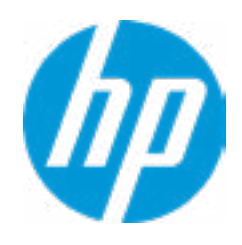

#### **HP** Computer Setup

#### Item Specific Help

**1. Save/Restore GPT of System Hard Drive** Enabling this feature will save the GUID Partition table (GPT) of the system Hard Drive. If the GPT is subsequently changed the user will he prompted to choose whether to restore GPT.

Smart Cover

**Cover Removal Sensor** 

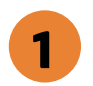

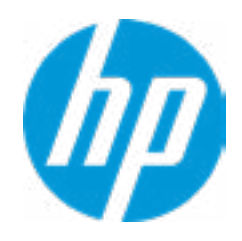

## **HP** Computer Setup

## Item Specific Help

Cover Removal Sensor
 Choose one of thve available options.
 Click on the field to see the options.

#### Hard Drive Utilities

Save/Restore MBR of the system hard drive is only available with drives that have a Master Boot Record.

Save/Restore GPT of System Hard Drive **1** 

Boot Sector (MBR/GPT) Recovery Policy

Allow OPAL Hard Drive SID Authentication

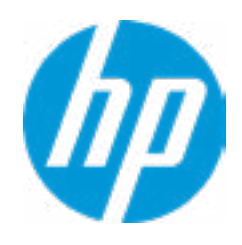

#### **HP** Computer Setup

#### Item Specific Help

**1. Save/Restore GPT of System Hard Drive** Enabling this feature will save the GUID Partition table (GPT) of the system Hard Drive. If the GPT is subsequently changed the user will he prompted to choose whether to restore GPT.

Select a Drive

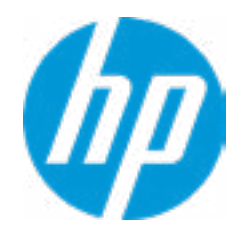

## HP Computer Setup

| Item Specific Help |  |
|--------------------|--|
|                    |  |
|                    |  |
|                    |  |
|                    |  |
|                    |  |
|                    |  |
|                    |  |
|                    |  |
|                    |  |
|                    |  |
|                    |  |
|                    |  |
|                    |  |
|                    |  |
|                    |  |
|                    |  |
|                    |  |
|                    |  |
|                    |  |

Select a Drive

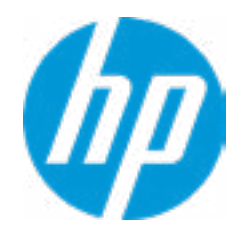

## HP Computer Setup

| Item Specific Help |  |
|--------------------|--|
|                    |  |
|                    |  |
|                    |  |
|                    |  |
|                    |  |
|                    |  |
|                    |  |
|                    |  |
|                    |  |
|                    |  |
|                    |  |
|                    |  |
|                    |  |
|                    |  |
|                    |  |
|                    |  |
|                    |  |
|                    |  |
|                    |  |

1

#### DriveLock Security Options

Automatic Drivelock

2

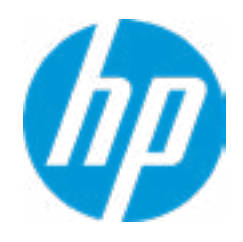

#### **HP** Computer Setup

## Item Specific Help

#### 1. Set DriveLock Master Password

Sets the drive's Master password, but it does not enable DriveLock.

#### 2. Enable DriveLock

Sets the drive's User password and enables DriveLock.

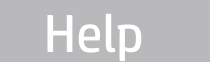

# Set DriveLock Master Password

Please exercise caution when using DriveLock. Losing the passwords will render a drive permaneently unusable.

Please be aware these settings take place immediately: save not necessary.

Enter DriveLock Master Password.

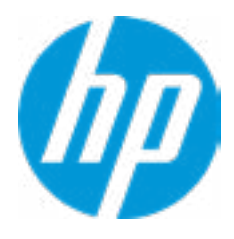

# Set DriveLock User Password

Please exercise caution when using DriveLock. Losing the passwords will render a drive permaneently unusable.

Please be aware these settings take place immediately: save not necessary.

Enter DriveLock User Password.

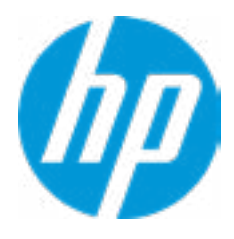

Select a Drive

SATA1: ST2000LX001-1RG174-SSHD (Drive is Locked)

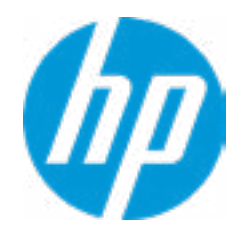

## HP Computer Setup

| Item Specific Help |  |
|--------------------|--|
|                    |  |
|                    |  |
|                    |  |
|                    |  |
|                    |  |
|                    |  |
|                    |  |
|                    |  |
|                    |  |
|                    |  |
|                    |  |
|                    |  |
|                    |  |
|                    |  |
|                    |  |
|                    |  |
|                    |  |
|                    |  |
|                    |  |

# Secure Erase

This operation will erase all data on the hard drive. Please make sure the computer is connected to AC power during this process.

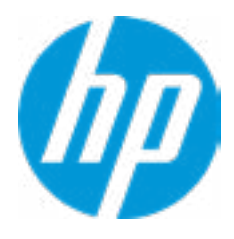

Are you sure you want to restore security settings to default?

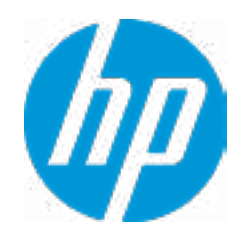

| Item Specific Help |
|--------------------|
|                    |
|                    |
|                    |
|                    |
|                    |
|                    |
|                    |
|                    |
|                    |
|                    |
|                    |
|                    |
|                    |
|                    |
|                    |
|                    |
|                    |
|                    |
|                    |
|                    |
|                    |
|                    |
|                    |

3

1

Remote HP PC Hardware Diagnostics

2

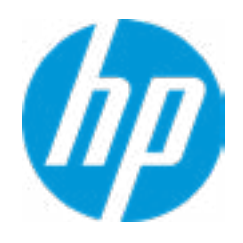

#### **HP** Computer Setup

#### Item Specific Help

#### 1. Port Options

Enable/Disable Port Settings

#### 2. Settings

Set the configuration for Remote HP PC Hardware Diagnostics, including the URLs used for download and upload, the scheduled execution frequency, etc.

#### 3. Execute Remote HP PC Harware Diagnostics

Immediate execution of Remote HP PC Hardware Diagnostics based on the configurations in Settings option. Note that any unsaved BIOS settings are lost.

Display Language

Select Language

Select Keyboard Layout

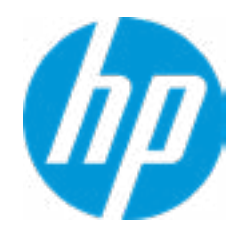

| Item Specific Help |
|--------------------|
|                    |
|                    |
|                    |
|                    |
|                    |
|                    |
|                    |
|                    |
|                    |
|                    |
|                    |
|                    |
|                    |
|                    |
|                    |
|                    |
|                    |
|                    |
|                    |
|                    |
|                    |
|                    |
|                    |

## Scheduled Power-On

| Sunday    |   |
|-----------|---|
| Monday    |   |
| Tuesday   |   |
| Wednesday |   |
| Thursday  |   |
| Friday    |   |
| Saturday  |   |
| Hour      | 0 |
| Minute    | 0 |

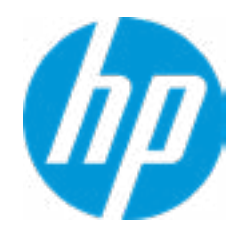

| Item Specific Help |
|--------------------|
|                    |
|                    |
|                    |
|                    |
|                    |
|                    |
|                    |
|                    |
|                    |
|                    |
|                    |
|                    |
|                    |
|                    |
|                    |
|                    |
|                    |
|                    |
|                    |
|                    |
|                    |
|                    |
|                    |

#### **Boot Options**

#### Startup Delay (sec.)

Fast Boot USB Storage Boot Network (PXE) Boot Power On When AC Detected Power On When Lid is Opened Prompt on Battery Errors Prompt on Memory Size Change Prompt on Fixed Storage Change Audio Alerts During Boot NumLock on at Boot

M.2 SSD 1: Windows Boot Manager USB: SATA1: ST2000LX001-1RG174-SSHD

\_\_\_\_\_\_

-----

Legacy Boot Order

USB:

SATA1: ST2000LX001-1RG174-SSHD M.2 SSD 1: KXG50ZNV1T02 TOSHIBA-Z7NS10LJTP8T

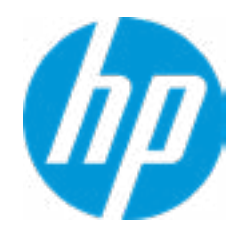

| Item Specific Help |
|--------------------|
|                    |
|                    |
|                    |
|                    |
|                    |
|                    |
|                    |
|                    |
|                    |
|                    |
|                    |
|                    |
|                    |
|                    |
|                    |
|                    |
|                    |
|                    |
|                    |
|                    |
|                    |
|                    |
|                    |

#### **HP Sure Recover**

HP Sure Recover1Recover from Network2Recover after Boot Failure3

**Recover Agent** 

URL:

Username:

Provisioning Version:

#### ftp://ftp.hp.com/pub/pcbios/CPR

0

| Recovery Image        |
|-----------------------|
| URL:                  |
| Username:             |
| Provisioning Version: |

0

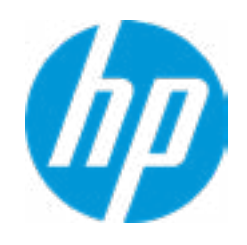

#### Item Specific Help

#### **1. HP Sure Recover**

If this setting is enabled, the system firmware will honor local and remote requests to reinstall the OS. If it is disabled, all requests to reinstall the OS will be ignored.

#### 2. Recover from Network

If this setting is enabled, the system firmware will obtain the recovery agent from the network. Otherwise, the system firmware will obtain the recovery agent from a local drive.

#### 3. Recover after Boot Failure

If this setting is enabled and no bootable UEFI OS is found, the system firmware will launch HP Sure Recover.

#### Secure Boot Configuration

Configure Legacy Support and Secure Boot

Secure Boot Key Management Import Custom Secure Boot keys Clear Secure Boot keys Reset Secure Boot keys to factory defaults Enable MS UEFI CA key

Access to the above settings requires Sure Start Secure Boot Keys Protection to be disabled

Ready BIOS for Device Guard Use

Requires BIOS Administrator Password to be configured and Secure Boot to be enabled.

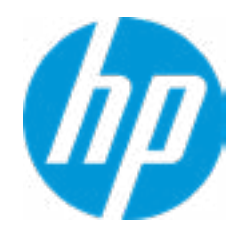

| Item Specific Help |
|--------------------|
|                    |
|                    |
|                    |
|                    |
|                    |
|                    |
|                    |
|                    |
|                    |
|                    |
|                    |
|                    |
|                    |
|                    |
|                    |
|                    |
|                    |
|                    |
|                    |
|                    |
|                    |
|                    |
|                    |

#### System Options

Startup Delay (sec.)

Configure Storage Controller for RAID

Configure Storage Controller for Intel Optane

Turbo-boost

Hyperthreading **1** 

Multi-processor

Hyperthreading and Multi-processor has been enabled and grayed out because Deep sleep is set to On.

Virtualization Technology (VTx)
Virtualization Technology for Directed I/O (VTd)
POST Prompt for RAID Configuration
Fast Charge
USB Type-C Connector System Software Interface (UCSI)
Swap Fn and Ctrl (Keys)
Launch Hotkeys without Fn Keypress
Dynamic Platform and Thermal Framework (DPTF)

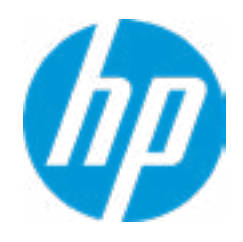

#### **HP** Computer Setup

# Item Specific Help 1. Hyperthreading Permits the user to control the processor capability

#### **Built-In Device Options**

Graphics

Audio Device

Microphone

Internal Speakers

Headphone Output

Lock Wireless Output Wireless Network Device (WLAN)

Bluetooth

**HP LAN-Wireless Protection** 

LAN/WLAN Auto Switching Wake On LAN Fan Always on while on AC Power Boost Converter

Backlit keyboard timeout

Integrated Camera Fingerprint Device Touch Device

Disable battery on next shutdown

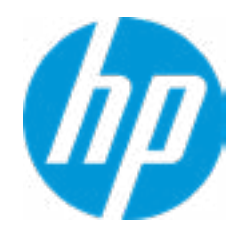

| Item Specific Help |
|--------------------|
|                    |
|                    |
|                    |
|                    |
|                    |
|                    |
|                    |
|                    |
|                    |
|                    |
|                    |
|                    |
|                    |
|                    |
|                    |
|                    |
|                    |
|                    |
|                    |
|                    |
|                    |
|                    |
|                    |

#### Port Options

Media Card Reader Left USB Ports Left USB Port 1 Left USB Port 2 USB Legacy Port Charging **Disable Charging Port** 10 in sleep/of if battery below (%): Thunderbolt Type-C Ports Thunderbolt Mode Require BIOS PW to change Thunderbolt Security Level Thunderbolt Security Level Native PCIe Hot Plug Thunderbolt S4 Boot is disable due to Native PCIe Hot plug enabled M.2 SSD 1

M.2 SSD 2

SATA 1

**Restrict USB Devices** 

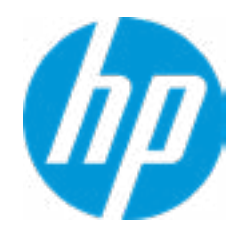

| Item Specific Help |  |  |  |
|--------------------|--|--|--|
|                    |  |  |  |
|                    |  |  |  |
|                    |  |  |  |
|                    |  |  |  |
|                    |  |  |  |
|                    |  |  |  |
|                    |  |  |  |
|                    |  |  |  |
|                    |  |  |  |
|                    |  |  |  |
|                    |  |  |  |
|                    |  |  |  |
|                    |  |  |  |
|                    |  |  |  |
|                    |  |  |  |
|                    |  |  |  |
|                    |  |  |  |
|                    |  |  |  |
|                    |  |  |  |
|                    |  |  |  |
|                    |  |  |  |
|                    |  |  |  |
|                    |  |  |  |

**Option ROM Launch Policy** 

**Configure Option ROM Launch Policy** 

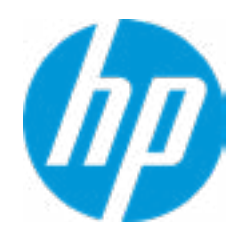

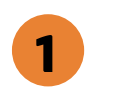

- Item Specific Help
- Configure Option ROM Launch Policy
   Configure the launching of the EFI versus
   Legacy Option ROMs

Power Management Options

Runtime Power Management

Extended Idle Power States

Wake when Lid is Opened

Wake when AC is Detected

Wake on USB

Power Control

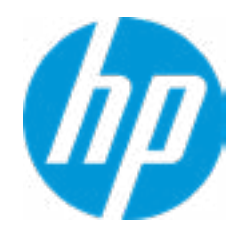

| Item Specific Help |  |  |  |
|--------------------|--|--|--|
|                    |  |  |  |
|                    |  |  |  |
|                    |  |  |  |
|                    |  |  |  |
|                    |  |  |  |
|                    |  |  |  |
|                    |  |  |  |
|                    |  |  |  |
|                    |  |  |  |
|                    |  |  |  |
|                    |  |  |  |
|                    |  |  |  |
|                    |  |  |  |
|                    |  |  |  |
|                    |  |  |  |
|                    |  |  |  |
|                    |  |  |  |
|                    |  |  |  |
|                    |  |  |  |
|                    |  |  |  |
|                    |  |  |  |
|                    |  |  |  |
|                    |  |  |  |

3

4

**Remote Management Options** 

Active Management (AMT)

USB Key Provisioning Support

USB Redirection Support

Unconfigure AMT on next boot

SOL Terminal Emulation Mode

Show Unconfigure ME Confirmaiton Prompt

2

Verbose Boot Messages

Watchdog Timer

OS Watchdog Timer (min.)

BIOS Watchdog Timer (min.)

CIRA Timeout (min.)

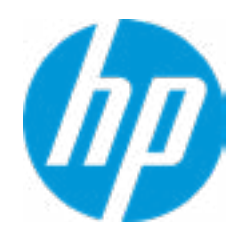

#### **HP** Computer Setup

# Item Specific Help 1. Unconfigure AMT on next boot Perform AMT/ME unconfigure without password operation. 2. Watchdog Timer Enable/Disable watchDog Timer. 3. OS Watchdog Timer (min.) Set OS Watchdog timer (min.) 4. BIOS Watchdog Timer (min.) Set BIOS Watchdog timer (min.)

#### Settings

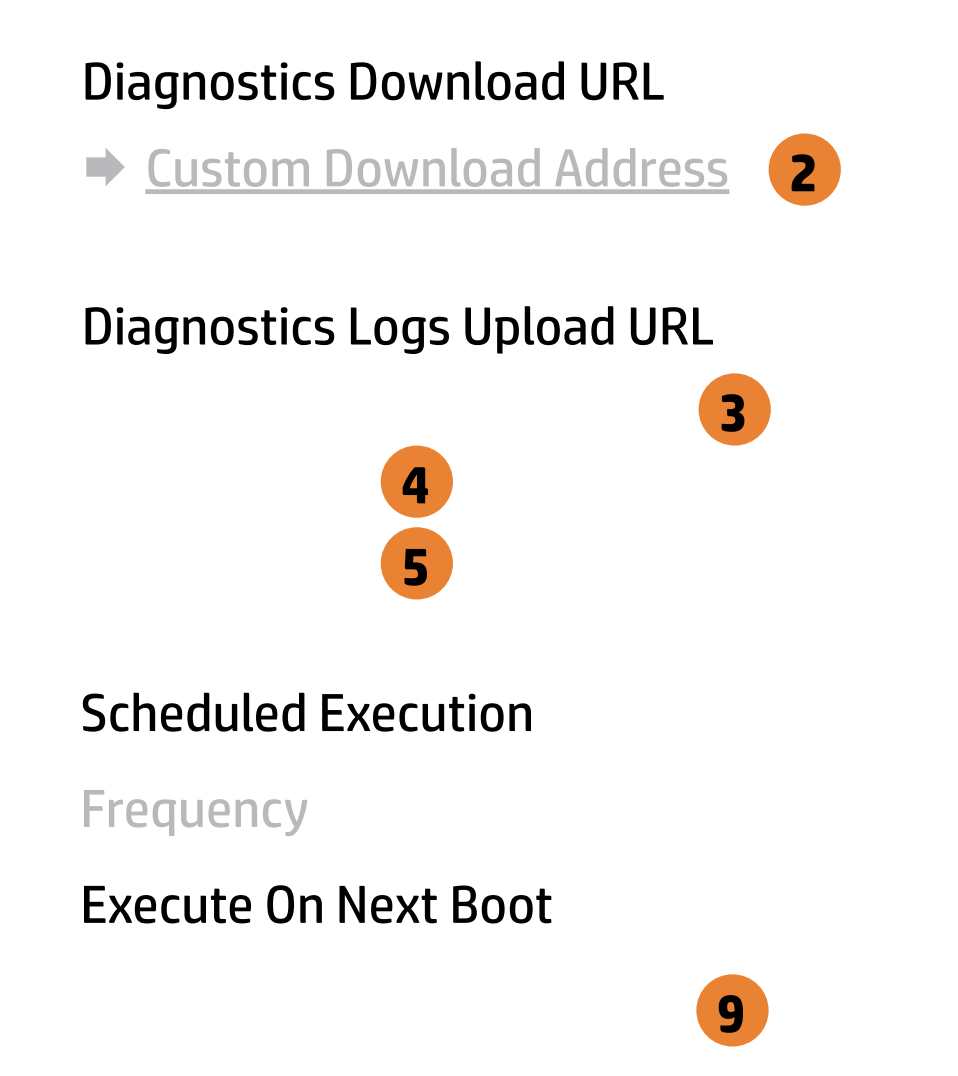

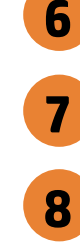

1

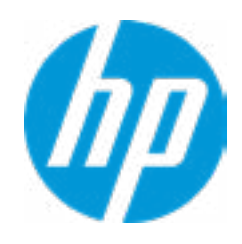

#### **HP** Computer Setup

#### Item Specific Help **1. Diagnostics Download URL** Select between HP server URL and a custom server URL. 2. Custom Download Address Configure a URL for HP PC Hardware Diagnostics download. 3. Custom Upload Address Configure a URL for diagnostics logs upload. 4. Username Configure the username for uploading diagnostics logs to the server, if authentication is required. 5. Password Configure the password for uploading diagnostics logs to the server, if authentication is required. **6. Scheduled Execution** Enable/disable the scheduled execution of Remote HP PC Hardware Diagnostics. 7. Frequency Select the frequency for scheduled execution of Remote HP PC Hardware **Diagnostics**. 8. Execute On Next Boot Enable/disable the execution on next boot. The flag will be disabled after the diagnostics have run. 9. Last Execution Result

Display the results of the last Remote HP PC Hardware Diagnostics execution.

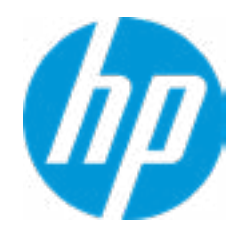

| Item Specific Help |  |  |  |
|--------------------|--|--|--|
|                    |  |  |  |
|                    |  |  |  |
|                    |  |  |  |
|                    |  |  |  |
|                    |  |  |  |
|                    |  |  |  |
|                    |  |  |  |
|                    |  |  |  |
|                    |  |  |  |
|                    |  |  |  |
|                    |  |  |  |
|                    |  |  |  |
|                    |  |  |  |
|                    |  |  |  |
|                    |  |  |  |
|                    |  |  |  |
|                    |  |  |  |
|                    |  |  |  |
|                    |  |  |  |
|                    |  |  |  |
|                    |  |  |  |
|                    |  |  |  |
|                    |  |  |  |

# **Custom Upload URL**

There is no Custom Upload URL configured. Type a new Custom Upload URL and press ENTER to save. Press ESC to CANCEL

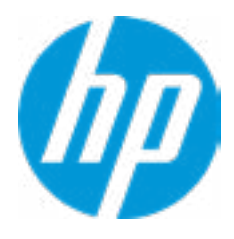

# **Upload Server Username**

There is no Username configured. Type a new Username and press ENTER to save. Press ESC to CANCEL

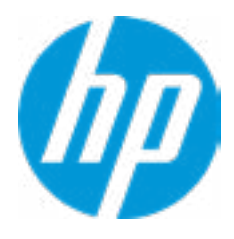

# **Upload Server Password**

There is no Upload Server Password configured. Type a new Upload Server Password and press ENTER to save. Press ESC to CANCEL

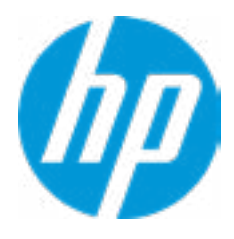

|  | <b>UEFI</b> Drivers |
|--|---------------------|
|  |                     |

This will restart the system into the 3rd Party Option ROM Management application. You can get to this application directly by pressing F3 during startup.

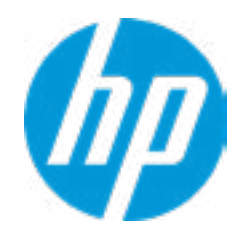

| Item Specific Help |  |  |  |  |
|--------------------|--|--|--|--|
|                    |  |  |  |  |
|                    |  |  |  |  |
|                    |  |  |  |  |
|                    |  |  |  |  |
|                    |  |  |  |  |
|                    |  |  |  |  |
|                    |  |  |  |  |
|                    |  |  |  |  |
|                    |  |  |  |  |
|                    |  |  |  |  |
|                    |  |  |  |  |
|                    |  |  |  |  |
|                    |  |  |  |  |
|                    |  |  |  |  |
|                    |  |  |  |  |
|                    |  |  |  |  |
|                    |  |  |  |  |
|                    |  |  |  |  |
|                    |  |  |  |  |
|                    |  |  |  |  |
|                    |  |  |  |  |
|                    |  |  |  |  |